#### <u>Step 1:</u>

**Create a UtahID** at https://id.utah.gov. Instructions on how to create one and a short video tutorial can be found here: https://idhelp.utah.gov/account-creation.html. A verification email will be sent.

Please note that using the user's professional email address is the preferred method. If they opt to use a personal email account, a justification note is required from Project Owners stating the reasons for doing so.

Multi-Factor Authentication (MFA) will be required for all new UtahID public user accounts. New users will have the option to have the MFA code sent by email or SMS text message. Please note, when a user first registers, the only option available will be email since that is the available method listed on the account until the user adds a mobile phone number to their profile in <u>https://id.utah.gov</u>.

**Open the verification email and enter the code** into the field provided on the UtahID creation webpage.

Finish setting up UtahID after numerical code is entered.

**Email Vanonda Kern, Project Owner (studentinjury@utah.gov)** letting them know you have created a UtahID. The Project Owner will reply to your email to let you know you can move on. You will not be able to access REDCap to create an account until you are notified by the Project Owner.

#### <u>Step 2:</u>

Fill out the Administrative Form <u>https://c19.health.utah.gov/surveys/?s=AE8LJYC7KXDWPFFE</u>. The form will be received by the Project Owner and information from the form will be reviewed and entered in for REDCap approval.

| Udhhs Administrative Form                                                                                                    | AAA<br>T                                                                                                    |
|----------------------------------------------------------------------------------------------------|----------------------------------------------------------------------------------------------------|
| Please complete the survey below.                                                                                                    |                                                                                                    |
| Thank you!                                                                                                    |                                                                                                    |
| Why Report?                                                                                                    |                                                                                                    |
| The Student Injury Reporting System (SIRS) helps t<br>using this information, education officials can pinp<br>and prevention programs which can minimize the<br>school, and community.   | to identify where, when, how and why students get hurt at school. By<br>point risk factors at individual schools and develop safety guidelines<br>physical and financial impact of injury on the individual, family, |
| What is Reportable?                                                                                                    |                                                                                                    |
| A reportable school injury is defined as one that ca<br>enough to require treatment by a health care prof<br>happen while going to or from school, during all so<br>normal school hours. | auses the student to miss ½ day or more of school, or is serious<br>'essional (i.e. school nurse, MD, EMT, etc.). This includes injuries that<br>chool-related activities and anywhere on school property during     |
| Utah ID Information                                                                                                    |                                                                                                    |
| Instructions for how to sign up for a Utah ID                                                                                                    |                                                                                                    |
| Attachment: 📆 EXTERNAL USERS REDCap.pdf (0.06 MB)                                                                                                    |                                                                                                    |
| Have you created a Utah ID?                                                                                                    | O Yes<br>O No                                                                                                    |
|                                                                                                    | reset                                                                                                    |
| Utah ID Username                                                                                                    | reset                                                                                                    |
| Utah ID Username<br>Email used to sign up for Utah ID:                                                                                                    |                                                                                                    |
| Utah ID Username Email used to sign up for Utah ID: User Information:                                                                                                    |                                                                                                    |
| Utah ID Username<br>Email used to sign up for Utah ID:<br>User Information:<br>Name:                                                                                                    |                                                                                                    |

### <u>Step 3:</u>

After creating a UtahID and filling out the Administrative Form and it is approved, you will receive an email to create a REDCap account. You will go to <a href="https://c19.health.utah.gov/">https://c19.health.utah.gov/</a>, you should get this screen, use the email address or your user name that you used to register.

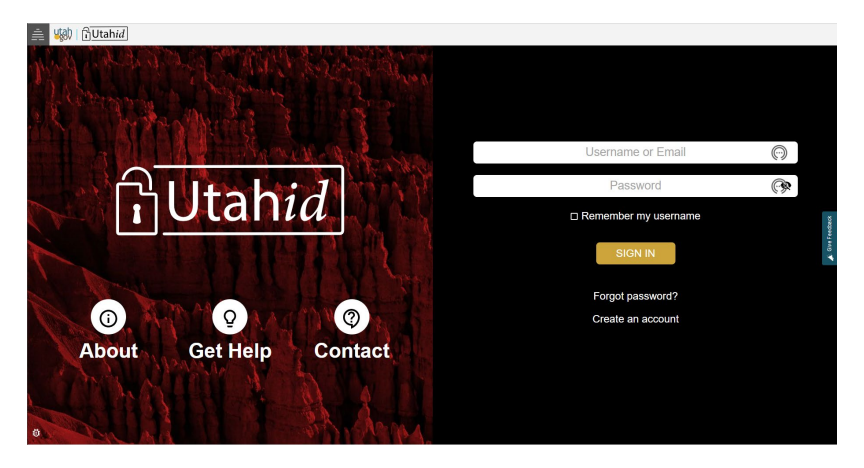

### <u>Step 4:</u>

#### **Entering a New Injury Report**

Once you have created a REDCap account you will log in to "My Projects". (top left of page)

| Otan Department of He                                                                                                    | aith & Human Services                                                                                                    |  |
|----------------------------------------------------------------------------------------------------|----------------------------------------------------------------------------------------------------|--|
| REDCa                                                                                                    | p-C19                                                                                                    |  |
| verxuine to recursai<br>REDCap's a secure web platform for building and managing online databases and<br>surveys. REDCap's texamilined process for rapidly creating and designing projects<br>offers a vast array of tools that can be tailored to virtually any data collection strategy.<br>REDCap provides automated export procedures for seamless data downloads to                                                                                                    | REDCap Features<br>Build online surveys and databases quickly and securely in your browser-<br>Create and design your project using a secure login from any device. No extra<br>software required. Access from anywhere, at any time.                                                                                                    |  |
| Excel and common statistical packages (FPSS, SAS, Stata, R), as well as a built-in<br>project calendar, a scheduling module, ad hoc reporting tools, and advanced<br>features, such as branching logic, file uploading, and calculated fields.                                                                                                    | Fast and flexible - Go from project creation to starting data collection in less<br>than one day. Customizations and changes are possible any time, even after<br>data collection bas heaving.                                                                                                    |  |
| Learn more about REDCap by watching a 🖬 <u>brief summary video (4 min)</u> . If you would<br>like to view other quick video tutorials of REDCap in action and an overview of its<br>features, please set the <u>training Resources</u> page.                                                                                                    | Advanced instrument design features - Auto-validation, calculated fields, file<br>uploading, branching/skip logic, and survey stop actions.                                                                                                    |  |
| NOTICE: If you are collecting data for the purposes of human subjects research,<br>review and approval of the project is required by your institutional Review Board.                                                                                                    | e-Consent - Perform informed consent electronically for participants via<br>survey.                                                                                                    |  |
| If you require assistance or have any questions about REDCap, please contact <u>jennifer</u><br>Herrmann <u></u>                                                                                                    | Diverse and flexible survey distribution options – Lise a list of email addresses<br>or phone numbers for your survey respondents and automatically contact<br>them with personalized messages, and track who has responded. Or create a<br>simple link for an anonymous survey for mass email mailings, to post on a<br>website, or print on a flyer.                                                                     |  |
| state law. Access to this information is monitored. You may only access this information for authorized purposes.                                                                                                    | REDCap Mobile App - Collect data offline using an app on a mobile device when<br>there is no WiFi or cellular connection, and then later sync data back to the                                                                                                    |  |
| Data contained within this system is strictly confidential and any access to or use<br>is limited to authorized individual within to expansization who need to access or<br>use the Data in the performance of assigned duties under the Raid Test Result<br>Reporting Use Agreement. It is a violation of state law (Utah Code Ann. § 266-29)<br>for anyone to relase or make public the confidential indiration shared<br>pursuant to this agreement, or by breaching the confidential indiration shared<br>the Data. | server.<br>My-Sap Molle App - Collect data remotely from participants using this<br>participant-facing mobile application for I/OS and Android. Capture survey<br>response. as well as mobile-sensing or active tasks that are performed by<br>participants using mobile device services. And data are automatically sent back<br>to the REDCap server as soon as it is completed and internet connection is<br>available. |  |

You will have your assigned school Districts.

| REDCap <sup>®</sup> Home B My Projects + New Project • Help & F | AQ 🖼 Training Videos 🛛 Send-It 🔎 Messenger                                                                                                    |                |             |                        |        | Logged in as<br>vanondakern@gmail.com | Profile | 🕩 Log out |
|-----------------------------------------------------------------|----------------------------------------------------------------------------------------------------|----------------|-------------|------------------------|--------|---------------------------------------|---------|-----------|
|                                                                 | Utah Department of Health & H<br>REDCap-C19<br>Listed below are the REDCap projects to which you currently have access. Click the project title<br>which users still have access to your projects, visit the <u>User Access Dashboard</u> . | Jumai          | n Ser       | <b>ViC</b><br>To revie | es<br> | :                                     |         |           |
|                                                                 | My Projects Organize Collapse All                                                                                                    | Filter projec  | ts by title | ×                      | 8      |                                       |         |           |
|                                                                 | Project Title                                                                                                    | Records Fields | Instruments | Туре                   | Status |                                       |         |           |
|                                                                 | Tooele Student Injury Reporting System                                                                                                    | 1 52           | 1 form      |                        | ×      |                                       |         |           |
|                                                                 | REDCap 13.4.10 - & 2023 Vanderbit University                                                                                                    |                |             |                        |        |                                       |         |           |

You click on the school district, you should see the following screen. To add new report click on "Add/Edit Records"

| /                                                                       |   |                                                  |                                |                                                          |                             |  |  |
|-------------------------------------------------------------------------|---|--------------------------------------------------|--------------------------------|----------------------------------------------------------|-----------------------------|--|--|
| REDCap                                                                  |   | Utah Department of<br>Office of Informatics & Da | Health & H<br>ita Systems      | luman Services                                           |                             |  |  |
| Logged in as vanondakern@gmail.com     Log out                          |   | Tooele Student Injury Reporting System P10 187   |                                |                                                          |                             |  |  |
| My Projects     REDCap Messenger     Contact REDCap administrator       |   | A Project Home                                   |                                |                                                          |                             |  |  |
| Project Home and Design                                                 | - |                                                  |                                |                                                          |                             |  |  |
| Project Home · E Codebook Project status: Development                   |   | The tables below pro<br>statistics, and upcon    | ovide general<br>ning calendar | l dashboard information, such as a<br>r events (if any). | list of all users with acce |  |  |
| Data Collection - Settlement Canyon                                     |   | L Current Users (6)                              |                                | Project Statistics                                       |                             |  |  |
| Record Status D board                                                   |   | User                                             | Expires                        | Records in project                                       | Total: 1 / In group: 0      |  |  |
| - View data collection status of all records                            |   | chloeroghaar@utał                                | never                          | Most recent activity                                     | 07-17-2023 21:04            |  |  |
| Add 7 Edit Records      - Create new records or edit/view existing ones |   | iherrmann@utah.e                                 |                                | Space usage for docs                                     | 0.00 MB                     |  |  |
| Show data collection instruments                                        |   | (Jennifer Herrmann)                              | never                          |                                                          |                             |  |  |
| Applications                                                            | - | mbalough@utah.gc<br>(Meghan Balough)             | never                          |                                                          |                             |  |  |
| Field Comment Log                                                       |   | vanondakern@gma                                  | never                          |                                                          |                             |  |  |
| External Modules                                                        |   | (VANONDA KERN)                                   |                                |                                                          |                             |  |  |
| Q Search Dashboard                                                      |   | (Valli Chidambaram)                              | never                          |                                                          |                             |  |  |
| Help & Information                                                      |   | vkern@utah.gov<br>(Vanonda Kern)                 | never                          |                                                          |                             |  |  |
| Help & FAQ                                                              |   |                                                  |                                |                                                          |                             |  |  |
| El Video Lutorials                                                      |   |                                                  |                                |                                                          |                             |  |  |
|                                                                         |   |                                                  |                                |                                                          |                             |  |  |
| Contact REDCap administrator                                            |   |                                                  |                                |                                                          |                             |  |  |
|                                                                         |   |                                                  |                                |                                                          |                             |  |  |
|                                                                         |   |                                                  |                                |                                                          |                             |  |  |

#### Click on "Add new record"

| REDCap                                                                  |   | Utah Dej<br>Office of In | partment of Health & Hun<br>nformatics & Data Systems | nan Services                     |                       |                            |                                |                   |             |            |
|-------------------------------------------------------------------------|---|--------------------------|-------------------------------------------------------|----------------------------------|-----------------------|----------------------------|--------------------------------|-------------------|-------------|------------|
| <ul> <li>Logged in as vanondakern@gmail.com</li> <li>Log out</li> </ul> |   | Tooele                   | Student Injury Repor                                  | ting System PID 187              |                       |                            |                                |                   |             |            |
| My Projects     REDCap Messenger     Contact REDCap administrator       |   | 🍃 Searc                  | ch Dashboard                                          |                                  |                       |                            |                                |                   |             |            |
| Project Home and Design                                                 | • | Select                   | Search Field                                          |                                  |                       | New                        |                                |                   |             |            |
| Project Home · E Codebook Project status: Development                   |   | Stu                      | ident ID#                                             |                                  |                       | <u> </u>                   | Add                            | new record        |             |            |
| Data Collection — Settlement Canyon                                     |   | Search                   | h Text                                                |                                  |                       |                            |                                |                   |             |            |
| Record Status Dashboard                                                 |   |                          |                                                       |                                  |                       |                            |                                | Search            |             |            |
| Add / Edit Records      - Create new records or edit/view existing ones |   | Note: :                  | Search results will be limited to                     | the Settlement Canyon Data Acces | s Group.              |                            |                                |                   |             |            |
| Show data collection instruments                                        |   |                          |                                                       |                                  |                       |                            |                                |                   | Current .   |            |
| Applications                                                            |   | Show                     | 50 v entries                                          |                                  |                       |                            |                                |                   | Search:     |            |
| Field Comment Log                                                       |   | Stud                     | dent ID#                                              | Student Last Name                | Student's First Name: | Student Date of Birth      | Date that the injury occurred? | Data Access Group | Record Home | •          |
| External Modules                                                        |   |                          |                                                       |                                  |                       | No data available in table |                                |                   |             |            |
| Q. Search Dashboard                                                     |   |                          |                                                       |                                  |                       |                            |                                |                   |             |            |
| Help & Information                                                      | - | Showi                    | ing u to u of u entries                               |                                  |                       |                            |                                |                   | Pre         | vious Next |
| Help & FAQ     Video Tutorials     Suggest a New Feature                |   | Total Proc               | cessing Time: 0.0285 seconds                          |                                  |                       |                            |                                |                   |             |            |
| Contact REDCap administrator                                            |   |                          |                                                       |                                  |                       |                            |                                |                   |             |            |

This will bring you to the report. Please make sure to fill out everything needed for the report. The first couple of fields are required to submit the report.

| 001 | 122 | 12022 |
|-----|-----|-------|
| U8/ | 221 | 2023  |

| Record ID                                                                                             | 4998-1 |  |
|----------------------------------------------------------------------------------------------------|--------|--|
| Administrative Information                                                                            |        |  |
| Your Name                                                                                             |        |  |
| * must provide value                                                                                  |        |  |
| Best phone number to reach you                                                                        |        |  |
| * must provide value                                                                                  | ρ      |  |
| Best email to reach you                                                                               |        |  |
| * must provide value                                                                                  | ₽      |  |
| Coach Paramedics/EMT Playground Supervisor Principal School Nurse Secretary/Office Aid                |        |  |
| O Substitute Teacher<br>O Teacher (excluding Coach)<br>O Teacher's / Playground Aid                   |        |  |
| Substitute Teacher     Teacher (excluding Coach)     Teacher's / Playground Aid     Other     Trainer |        |  |

#### The next section is the student information.

| STUDENT INFORMATION            |                                    |
|--------------------------------|------------------------------------|
| Student ID#                    | ρ                                  |
| Student's First Name:          | P                                  |
| Student Last Name              | P                                  |
| Parent First Name              | P                                  |
| Parent Last Name               | P                                  |
| Student Date of Birth          | р <u>11</u> м-р-ү                  |
| Student Gender                 | ○ male<br>○ female<br>○ other rese |
| If "other" please list below   | P                                  |
| School                         | P V                                |
| School Type                    | P •                                |
| Grade                          | P <b>v</b>                         |
| Date that the injury occurred? |                                    |
| Time the injury occurred?      |                                    |
| Fatal?                         | ⊖ no<br>⊘ ⊖ yes rese               |

#### You will notice the time is a slider in military time. To enter the time just click on the clock icon.

| Time the injury occurred? | ø          |                | H:M         |    |
|---------------------------|------------|----------------|-------------|----|
|                           |            |                | Choose Time |    |
| Fatal?                    | $\bigcirc$ | Time           | 15:13       | re |
| Description               |            | Hour<br>Minute |             |    |
|                           |            | windle         |             |    |
| Description:              | Ģ          | Now            | Done        |    |

#### Fill out the Description of the injury.

|              |   | (Cocc  |
|--------------|---|--------|
| Description  |   |        |
| Description: | Q | Expand |
|              |   |        |

Primary injury, please click on the affected area of body and nature of injury. There is also a section for secondary injury as well. Not all injury will have secondary injury.

| DIA A DV INIL IDV     |                                     |
|-----------------------|-------------------------------------|
| RIMARY INJURY         |                                     |
|                       | O Chin/Cheek                        |
|                       | O Ear                               |
|                       | O Eye                               |
|                       | O Forehead                          |
|                       | O Mouth/Tongue/Lip                  |
|                       | O Neck/Throat                       |
|                       | O Nose                              |
|                       | O Head                              |
|                       | O Tooth/Teeth                       |
|                       | O Stomach                           |
|                       | O Back                              |
|                       | O Buttocks                          |
|                       | O Chest/Ribs                        |
| MARY AREA AFFECTED    | O Collarbone                        |
|                       | O Genitalia                         |
|                       | O Internal                          |
|                       | O Pelvis/Hip                        |
|                       | O Shoulder                          |
|                       | O Ankle                             |
|                       | ⊖ Arm                               |
|                       | O Elbow                             |
|                       | O Finger/Thumb                      |
|                       | O Foot                              |
|                       | O Hand/Wrist                        |
|                       | O Knee                              |
|                       | O Leg                               |
|                       | O Toe                               |
|                       |                                     |
|                       | O Abrasion/Scrape                   |
|                       | O Bump/Bruise/Contusion             |
|                       | O Burn/Scald                        |
|                       | O Concussion (possible)             |
|                       | O Cut/Laceration                    |
|                       | O Dislocation (possible)            |
|                       | O Fracture/Broken (possible)        |
| many Nature of Injury | O Loss of Consciousness             |
| nary natare of injury | O No Pulse/Heartbeat                |
|                       | O Not Breathing                     |
|                       | O Pain/Tenderness Only              |
|                       | O Puncture                          |
|                       | O Shortness of Breath               |
|                       | O Sprain/Strain/Tear                |
|                       | O Swelling/Inflamation              |
|                       | O Others (Uses if an other patient) |

The next section is for Factor/Period/Surface/Activity.

| actors/ Period/ Surface/ Location/Activity                            |                                                                                                    |
|-----------------------------------------------------------------------|----------------------------------------------------------------------------------------------------|
| iactor<br>IST FACTOR WHICH MAY HAVE LED TO THE INJURY                 | Animal bite (dog bite etc) Callision with object or person Campression/Pinch Cantact with equipment (shop, P.E., Sharp objec Cantact with fire, hat liquid or hot object alcohol or other substance Fail Field Foreign body/Object Ouverexertion/Twisted Seture disorder Tripped/Silpped Unknown OWeapon (gun, knife, etc) Other (Use if no other option)                                                                                                    |
| Aeriod<br>IST PERIOD DURING WHICH INJURY OCCURRED                     | After school  Assembly  Athletic Event (team competition)  Athletic practice session  Eefore school  Class change  Class time (exclude PE)  Field trip  Intramural competition  Lunch  Lunch  Lunch  Excess  P.E. class  Cher (Use if no other option)                                                                                                    |
| iurface<br>IST FLOORING OR GROUND SURFACE ON WHICH INJURY<br>SCCURRED | Blacktop     Carpet     Cancrete     Dirt     Gravel     Lawn / Grass     Sand     Synthetic surface (Spongy surface)     Tile / Linoleum     Wood(waved)     Shredded Rubber / Wood Chips     Other (Use If no other option)                                                                                                    |
| ketivity<br>LIST ACTIVITY DURING WHICH INJURY OCCURRED                | Baseball/Softball     Baskettall     Bicycling     Classroom activity     Climbing     Dodge ball/War ball     Fighting     Flag/Touch Football     Gymnastics/Tumbling     Jumping     Kickball     Playing on bars (monkey bars/big toy, etc.)     Riding     Runghhousing     Setting up/Moving equipment     Siding     Standing     Standing |

The last two section is for Actions Taken and Equipment used.

| ACTIONS TAKEN                                                   |                                                                                                    |
|-----------------------------------------------------------------|----------------------------------------------------------------------------------------------------|
| Days Absent                                                     | <ul> <li>No absence or Less than ½ day</li> <li>½ day</li> <li>1 day</li> <li>1½ - 2 days</li> <li>2½ - 3 days</li> <li>If more than 3 days, then specify #</li> </ul>                                                                                                    |
| Medical Attention                                               | O Parents deemed no medical action necessary     O Seen by M.D/ E.R./ health care provider/ hospital/<br>etc.     reset                                                                                                    |
| Other Actions Taken<br>PLEASE CHECK AND COMPLETE ALL THAT APPLY | <ul> <li>First Aid Administered</li> <li>Parent or guardian notified</li> <li>Unable to contact parent/guardian</li> <li>Remained in or returned to class</li> <li>Sent/taken home</li> <li>Parents deemed no medical action necessary</li> <li>Checked by school Nurse</li> <li>Checked by EMT on staff</li> <li>Called 911</li> <li>Seen by M.D./E.R./health care<br/>provider/hospital/etc.</li> <li>Admitted to Hospital</li> <li>Restricted school activity</li> <li>Other</li> <li>Student transported by Ambulance</li> </ul> |
| Equipment                                                       |                                                                                                    |
| Was equipment or apparatus involved in injury?                  | ⊖ yes<br>Ģ O no                                                                                                    |

If student was seen by medical provider, click on "seen by MD/ER/health care provider/hospital etc." and a text box will appear to put the diagnosis.

|   |                                                                    |        | reset                                                                                                    |
|---|--------------------------------------------------------------------|--------|----------------------------------------------------------------------------------------------------|
|   | Medical Attention                                                  | ~ P    | <ul> <li>Parents deemed no medical action necessary</li> <li>Seen by M.D/ E.R./ health care provider/ hospital/<br/>etc.</li> </ul> |
|   | If Seen by MD, ER, or health care provider please state diagnosis: | $\sim$ |                                                                                                    |
| 0 | nce the report is complete click "Save & Exit Form"                |        |                                                                                                    |

| Save & Exit Form | Save & 🔹 |
|------------------|----------|
| – Cancel –       |          |

If you need to save and come back to the report later you can click the down arrow to get more options to save and return later.

| The section in RED is for DHHS Personnel. Please make sure to leave the report INCOMPLETE, this will be |
|----------------------------------------------------------------------------------------------------|
| completed by the DHHS Personnel.                                                                        |

| STOP! ADMIN ONLY: A member of the UDHHS will fill out th | is section and get back to you if more information is needed | 1     |
|----------------------------------------------------------|--------------------------------------------------------------|-------|
| Is the record complete?                                  | O Yes<br>O no<br>O needs more information                    | reset |
| If 'needs more information' please describe:             | Ģ                                                            |       |
| Is this injury reportable?                               | O Yes                                                        | reset |
| If reportable, please enter diagnosis code:              | Ģ                                                            |       |
| Form Status                                              |                                                              |       |
| Complete?                                                | 🔎 Incomplete 💙                                               |       |

| Save & Exit Form | Save &                   |
|------------------|--------------------------|
| – Cancel –       | Save & Stay              |
|                  | Save & Exit Record       |
|                  | Save & Go To Next Record |

### <u>Step 5:</u>

#### **Editing an Injury Report**

If a report is reviewed and returned for additional information. You will need to log into REDCap as you did to do the report and you will click on the colored DOT. Please make the needed changes and save and exit the report.

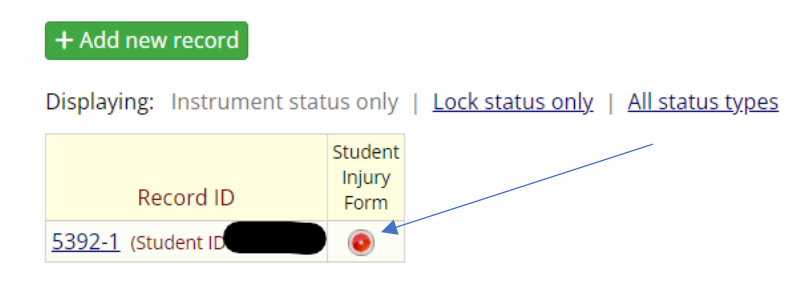

If at any time you have questions or concerns regarding entering or editing a repot, please feel free to reach to me @ 385-267-6528 or <u>studentinjury@utah.gov</u>.